## 腾讯会议(复旦版)主持人操作说明

## 安卓版

## 一、使用环境

腾讯会议软件须在网络环境下方可正常使用。

- 二、软件安装
- ▶ 方式一:扫描下方二维码,快速下载安装。

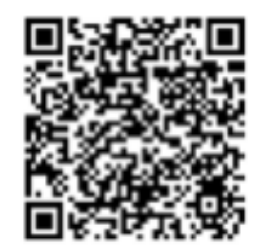

- 方式二:在应用市场搜索"腾讯会议",腾讯会议目前已上架国内大部分应用市场(华为应用商店、魅族应用商店、 0PP0应用商店、vivo应用商店、小米应用商店、应用宝等)。
- ▶ 安装完成后,打开会议软件,显示如下界面。

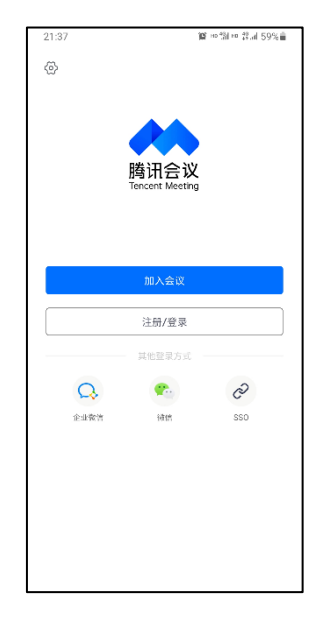

## 三、软件使用

(一)打开"腾讯会议"软件,点击"SSO",选择右上角的
"我知道企业域名",在企业域名栏输入"fudan"并点击"登录",界面将跳转至学校统一身份认证。

| 21:37 🎬 HE 🗐 HE 🛱 all 59% | 1              | 21:38 🖿                | <b>第</b> 배월 10 양.al 59%章 | ו              | 21:38 🖬                          | ¥¥ ™ %in \$9%∎      |  |
|---------------------------|----------------|------------------------|--------------------------|----------------|----------------------------------|---------------------|--|
| •                         |                | <<br>SSO登录             | 我知道企业域名 >                |                | <<br>SSO登录                       | 我不知道企业域名 >          |  |
| 腾讯会议<br>Tencent Meeting   |                | <b>企业邮箱</b><br>请输入企业邮箱 |                          |                | 企业域名<br>fudan<br>可与全业管理员最高级的企业域名 | .sso.meeting.qq.com |  |
| 加入会议                      | 2              | <b>₽</b>               |                          | 登录             |                                  |                     |  |
| 注册/登录                     | 了解更多,带造使用SSO > |                        |                          | 了解更多,申请使用SSO > |                                  |                     |  |
| 其他登录方式                    |                |                        |                          |                |                                  |                     |  |
| Q 🐢 🔗                     |                |                        |                          |                |                                  |                     |  |
| 企业政府 彼信 SSO               |                |                        |                          |                |                                  |                     |  |
|                           |                |                        |                          |                |                                  |                     |  |
|                           |                |                        |                          |                |                                  |                     |  |
|                           |                |                        |                          |                |                                  |                     |  |
|                           |                |                        |                          |                |                                  |                     |  |
|                           |                |                        |                          | ]              |                                  |                     |  |

(二)使用学校统一身份认证账号进行验证登录。

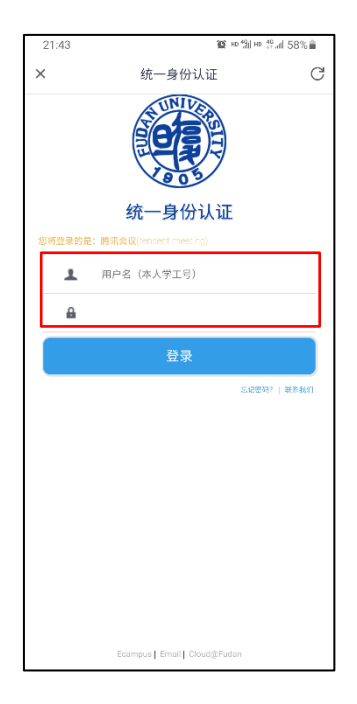

(三)系统将对您的用户权限进行判定,若您是在 eHall 平台 中成功建会的用户则通过验证,系统将自动跳转至如下界面, 选择"打开腾讯会议"即可查看您预约的所有会议信息。

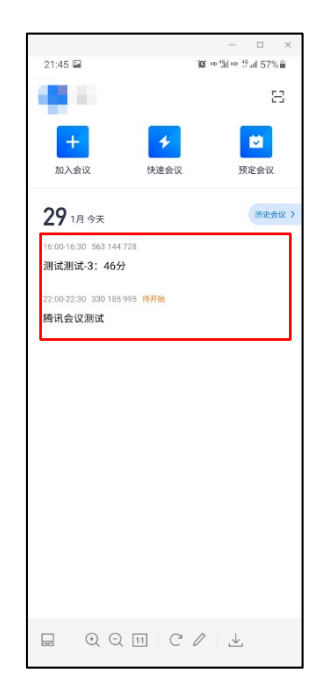

(四)选择您需要开启的会议,点击后可查看会议详情,再点击"进入会议",即可进入最右图所示界面。

|                           | - 🗆 X         | 1 |                             |        | - 🗆 ×                       | 21:52 😁 🛛   | 2    |                 | 10 HD 40 HD 40 | al 57% |
|---------------------------|---------------|---|-----------------------------|--------|-----------------------------|-------------|------|-----------------|----------------|--------|
| 21:45 🖬                   | 窗 四指四 经证 57%章 |   | 21:52 🖬                     | 10     | 10111110 辞祖 57%章            | <b>_</b> )) |      | 腾讯会议 (<br>00:11 |                |        |
|                           | 8             |   | <                           | 会议详情   | ☑ …                         |             |      |                 |                |        |
| +                         | + 🛛           |   | 腾讯会议测试                      |        |                             |             |      |                 |                |        |
| 加入会议 付                    | 央速会议 预定会议     |   | <b>22:00</b><br>2021年01月29日 | 30分钟   | <b>22:30</b><br>2021年01月29日 |             |      |                 |                |        |
| <b>29</b> 1月 今天           | 历史会议 >        |   |                             |        |                             |             |      |                 |                |        |
| 16:00-16:30 563 144 728   |               |   | 会议号                         |        |                             |             |      |                 |                |        |
| 测试测试-3:46分                |               |   | 会议二维码                       |        |                             |             |      |                 |                |        |
| 22:00-22:30 330 185 995 1 | 开始            |   | 会议密码                        |        | 1000                        |             |      |                 |                |        |
| 腾讯会议测试                    |               |   | 电话入会                        |        | . *                         |             |      |                 |                |        |
|                           |               |   | 文档                          |        | 已有1个文档 >                    |             |      |                 |                |        |
|                           |               |   | 会议成员                        |        | 1人                          |             |      |                 |                |        |
|                           |               |   |                             |        |                             |             |      |                 |                |        |
|                           |               |   | 指定主持人                       |        | 1人                          |             |      |                 |                |        |
|                           |               |   |                             |        |                             |             |      |                 |                |        |
|                           |               |   | 会议直播                        |        | 观看                          |             |      |                 |                |        |
|                           |               |   |                             | 进入会议   |                             | •           |      |                 |                |        |
| . • • • H                 | C / ⊥         |   |                             | 11 C / | ° ∣ ±                       |             |      |                 | 2              | =1     |
|                           |               |   |                             |        |                             | NI注静音       | 开启视频 | 共家県都            | 繁理成员(1)        | 更多     |

(五)入会后,点击下方会议控制栏中的"解除静音"即可开 启麦克风进行发言,点击"开启视频"即可进行视频通话。(注:首次使用时需允许腾讯会议录音、拍照和录制视频)

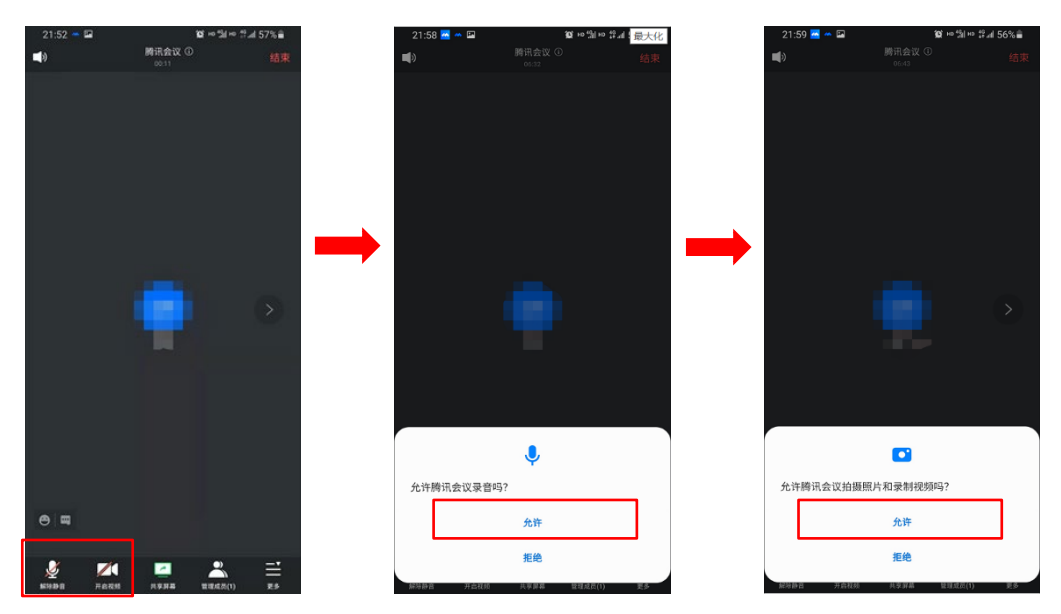

(六)点击"共享屏幕"按钮,可选择"屏幕共享"或"白板"进行共享。在选择"屏幕共享"时,系统会进行安全性提示,请确保手机屏幕上无敏感信息后,再选择"立即开始"。

(注: 部分手机需要对腾讯会议进行授权, 允许其在其他应用 程序之上显示内容)

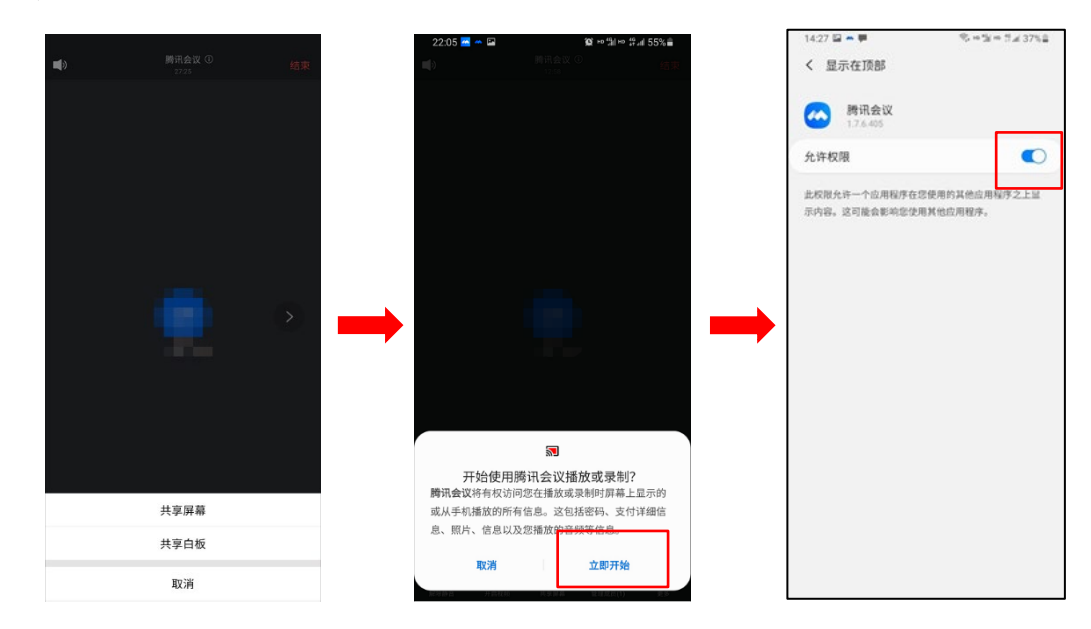

(七)进入共享状态后,在手机屏幕上打开需共享的文档即可,点击"停止共享"可随时退出共享状态。

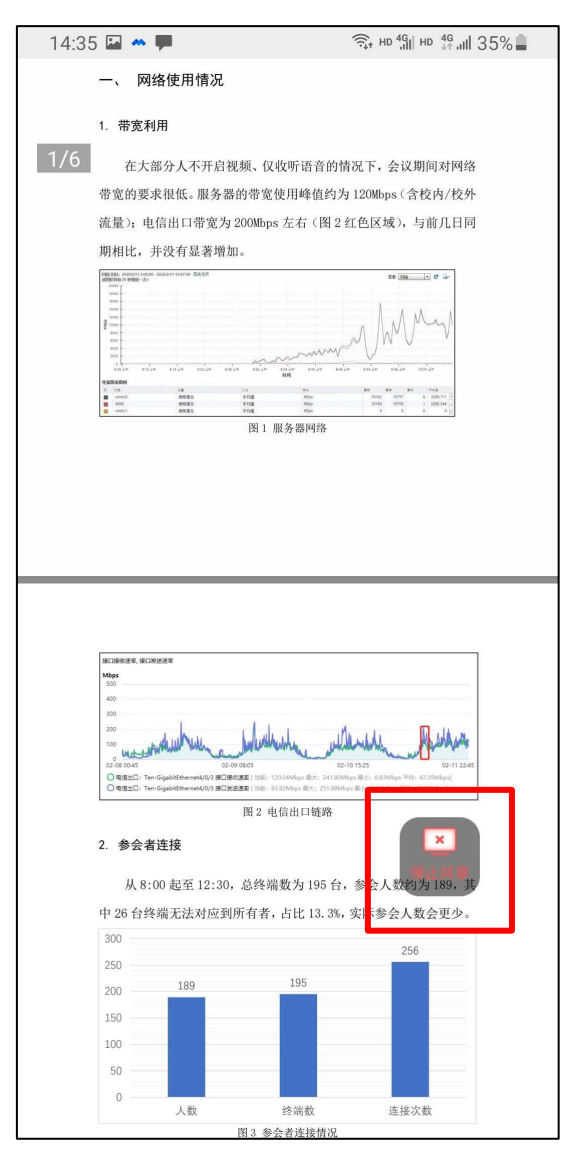